## GOODWE 인버터 국가설정 및 시간설정 방법

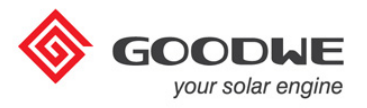

## GOODWE 인버터에 DC전원이 인가되면 첫 운영시 국가설정 및 시간설정을 필히 하시기 바랍니다.

각 항목의 설정 값 저장하기 : [Enter] 키를 5초간 누름 설정 취소 및 상단 메뉴이동 : [ESC]

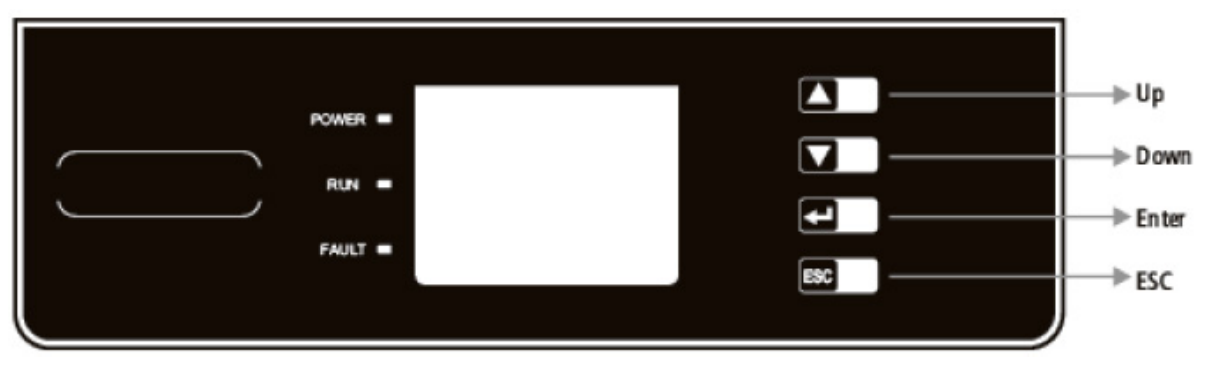

사용자 버튼 구성도

## 1) 국가설정 방법

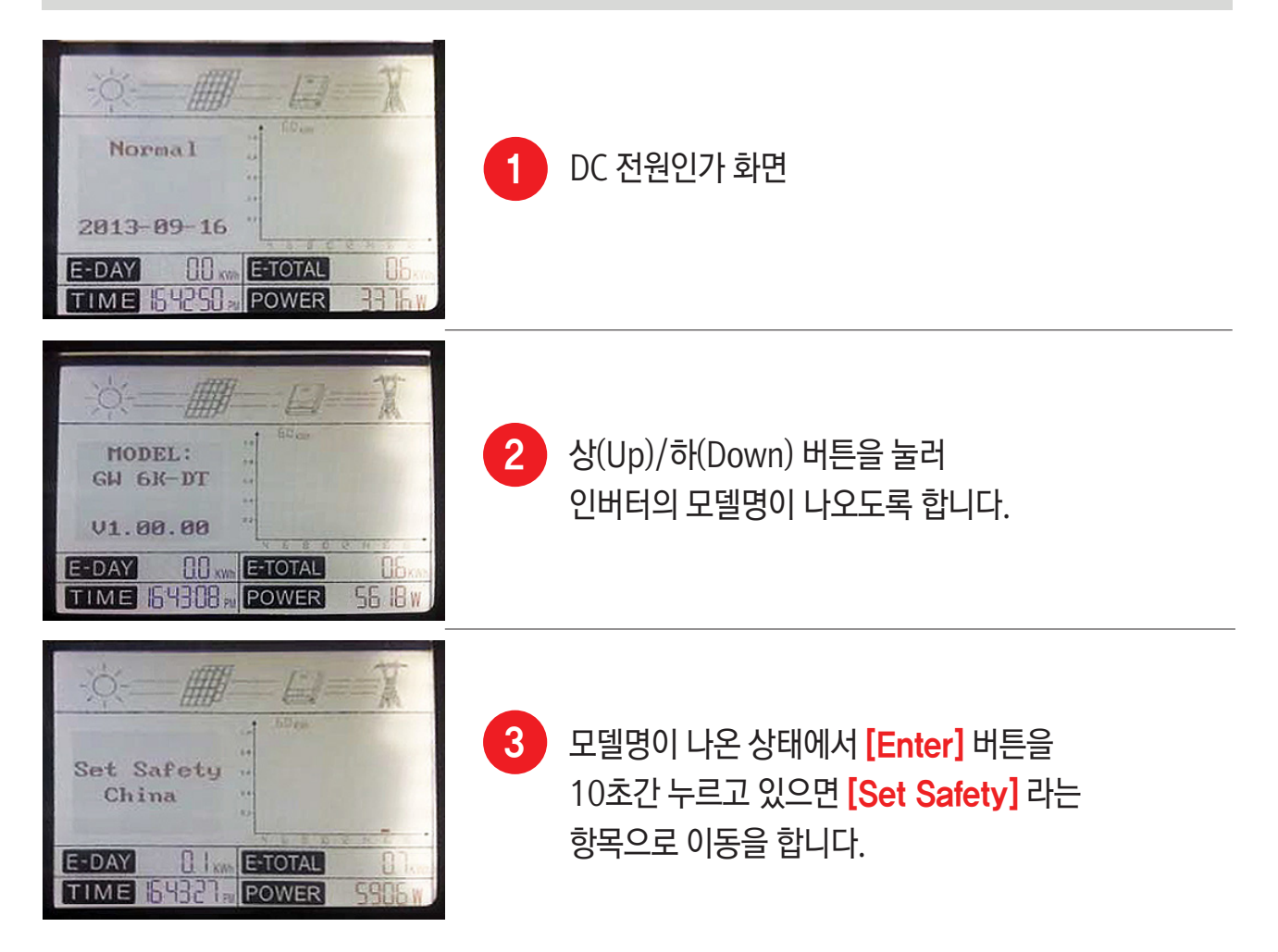

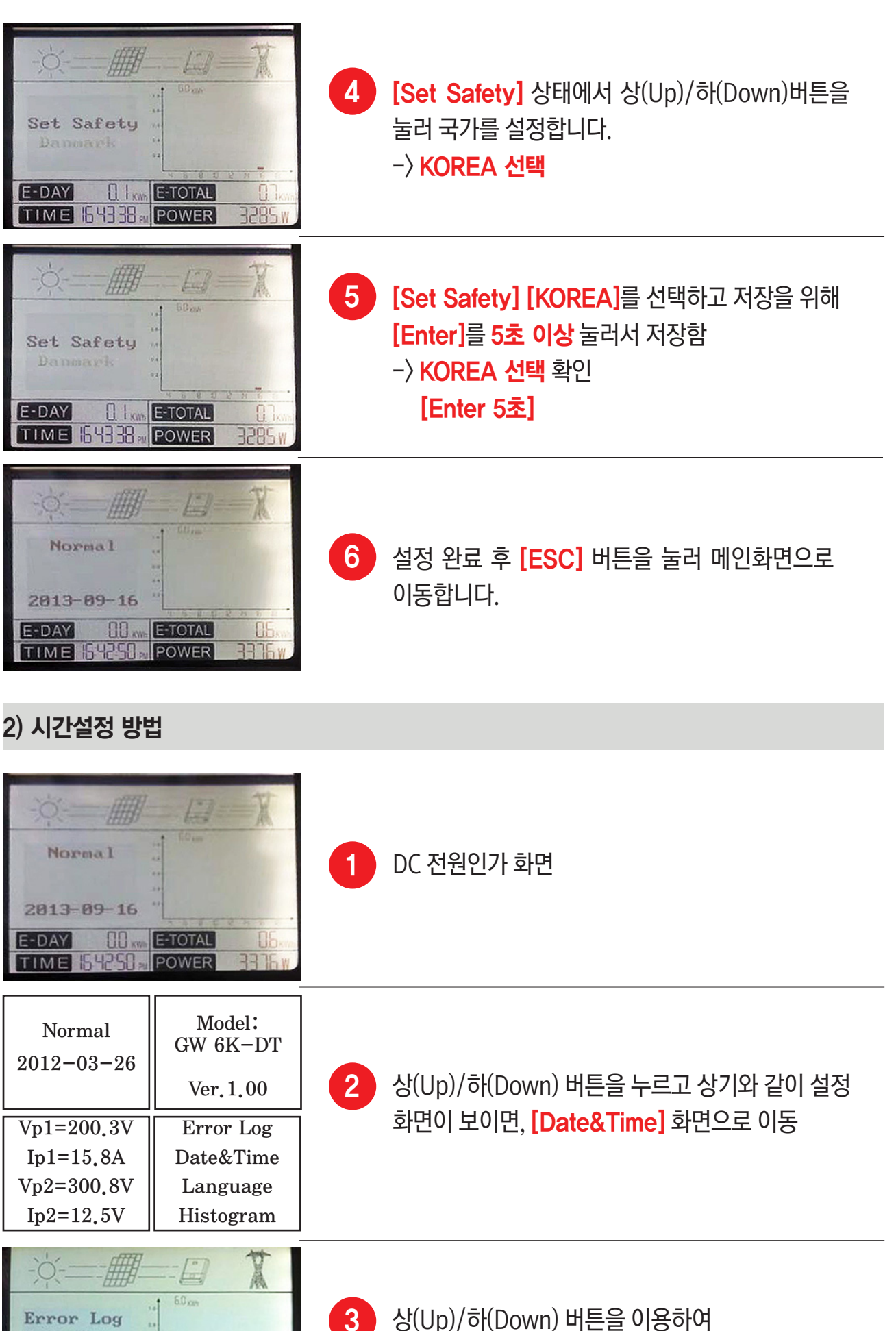

상(Up)/하(Down) 버튼을 이용하여 [Date&Time] 선택 후 [Enter]를 누름. 단, 선택 취소 및 상단 메뉴로 이동은 [ESC]

Date&Time

27.0

TIME 32243" POWER

E-TOTAL

10850

Language Histogram

E-DAY

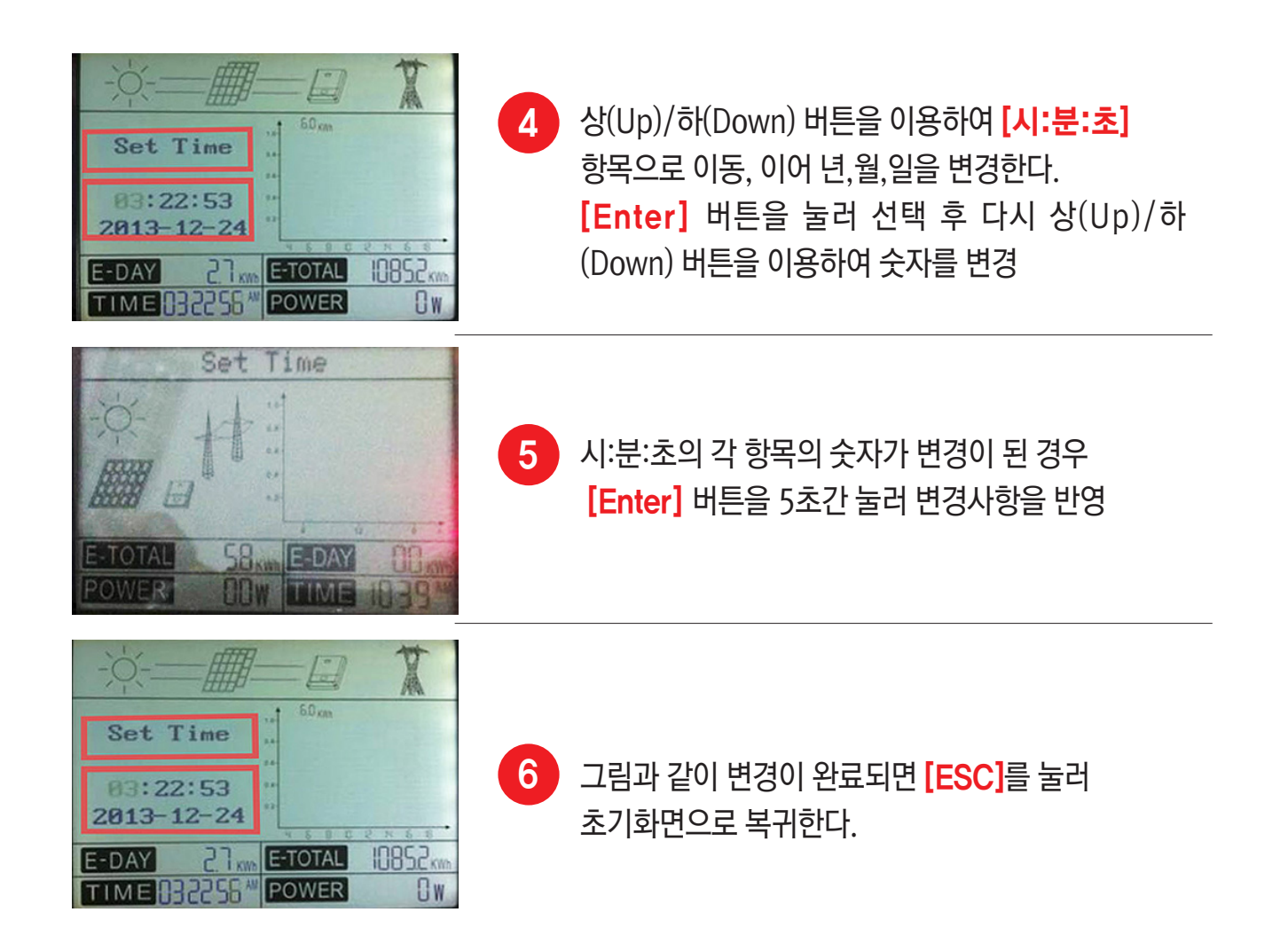

시간과 날짜는 각 인버터를 모니터링 장비인 EzExplorer [Rs485통신]에 연결이 되어 있을 경우 업데이트를 통해서 일괄 및 자동설정이 가능합니다.

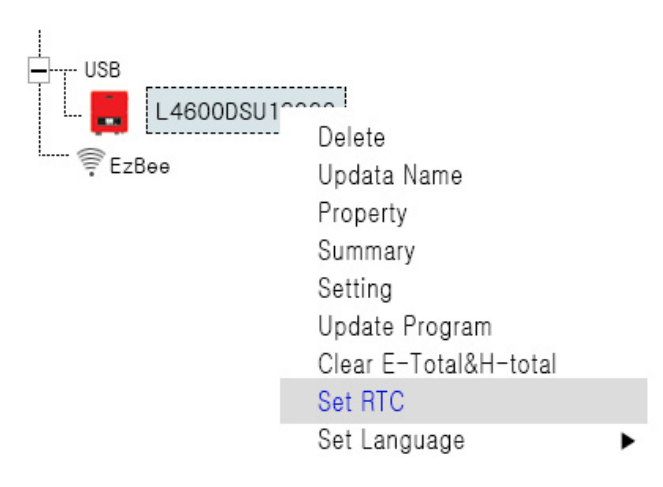

[그림 EzExplorer 설정화면]

모니터링 : www.goodwe-power.com | 홈페이지 : www.goodwe.com.cn

## (주)디씨앤씨에이/DCNCA CO., LTD.

경기도 성남시 중원구 사기막골로45번길 14 A동 806 (상대원동, 성남우림라이온스밸리2차) Tel : 02-2051-1855 Fax :031-703-1854 Email : dcnca@dcnca.com HomePage : www.dcnca.com

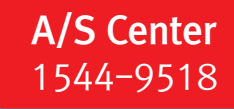